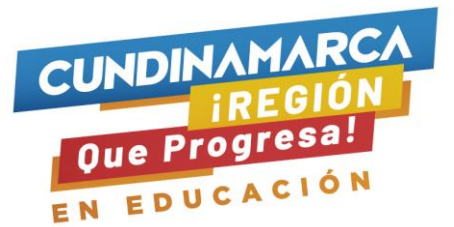

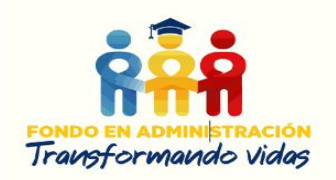

### INSTRUCTIVO DILIGENCIAMIENTO FORMULARIO DE SOLICITUD Y FORMULARIO DEUDOR SOLIDARIO CONVOCATORIA 2022-1

La postulación para acceder a los beneficios del Fondo en Administración Transformando Vidas se realiza a través del link <u>https://portal.icetex.gov.co/Portal/Home/HomeEstudiante/fondos-en-administracion-</u> <u>Listado/transformando-vidas</u> los beneficios de acceso a asignar están destinados a los jóvenes que iniciaron el proceso a académico en el periodo 2022-1.

En el link mencionado en el párrafo anterior, encontrará el Formulario de Deudor Solidario el cual debe ser diligenciado como primer paso y de manera obligatoria para todos los postulantes que deseen obtener un beneficio de acceso a educación superior, en este formulario postulan el deudor solidario quien es la persona que solidariamente se hace responsable del compromiso económico contraído por el beneficiario ante el Fondo para la Educación Superior del Departamento de Cundinamarca Transformando Vidas.

Para las estrategias de permanencia no aplica formulario de deudor solidario, por lo tanto, debe diligenciar únicamente el formulario de solicitud.

| Descripción del fon                                                                                                    | do                                                             |                                                      |                                       |                         | Alicitzao                                 |
|----------------------------------------------------------------------------------------------------|----------------------------------------------------------------|------------------------------------------------------|---------------------------------------|-------------------------|-------------------------------------------|
| El Fondo Administración Transformado Vidas tiene como finalidad promover el ingreso y la permanencia de los Cundinamarqueses a<br>la Educación superior, a través de la adjudicación de créditos condonables con estrategias como Gratuidad, Matricula, Excelencia<br>académica, mérito Deportivo y Cultural. Adicional con la asignación de subsidios como sostenimiento o transporte y admisión el fondo<br>busca la disminución de la deserción en la educación Superior. |                                                                |                                                      |                                       |                         | Gestión crédito                           |
| Constituyente                                                                                                    |                                                                | Estado do o                                          | onvocatoria                           |                         | Pagos                                     |
| Gobernación de Cundinama                                                                                                    | arca                                                           | Abierta                                              | .onvocatoria.                         |                         |                                           |
|                                                                                                    |                                                                | D                                                    |                                       |                         | Simulador                                 |
|                                                                                                    |                                                                | AC                                                   | $\square$                             | E M                     | ¿Qué es TAE?                              |
| Formulario de solicitud                                                                                                    | Formulario de deudor<br>solidario                              | Texto de la convocatoria                             | Reglamento operativo                  | Consulta de resultados  | IES reconocimiento MEN<br>Activar Windows |
| lúmero de deudores solidario:                                                                                                    | s requeridos<br>Digite los<br>Tipo identifica<br>Número identi | datos del estu<br>ción*selec<br>ficación*<br>Aceptar | ante solicitante (<br>cione<br>Salir  | del crédito             |                                           |
|                                                                                                    | <u>Impri</u><br>Impri                                          | mir formulario cod<br>mir formulario cod             | leudor persona n<br>leudor persona ju | <u>atural</u><br>rídica |                                           |
|                                                                                                    |                                                                |                                                      |                                       |                         |                                           |

Digita la información del joven solicitante del beneficio de Acceso.

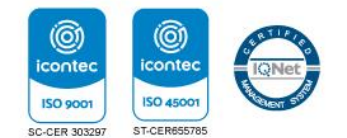

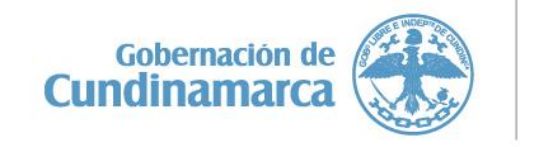

Calle 26 #51-53 Bogotá D.C. Sede Administrativa - Torre Educación Piso 4. Código Postal: 111321 – Teléfono: 749 1326

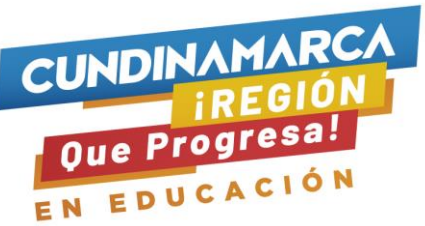

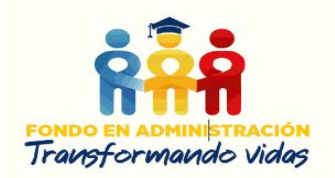

Diligencia el formulario que se desplego tener en cuenta que en la pregunta el ¿destino de su crédito? debe seleccionar la opción de **matrícula**, al finalizar clic en aceptar.

| Linea de crédito                                           |             | 16 FONDOS EN ADMINISTRACION |                                     |                |
|------------------------------------------------------------|-------------|-----------------------------|-------------------------------------|----------------|
| xo identificación                                          |             |                             | CEDULA                              |                |
| umero identificazioni<br>ombre tercero                     |             |                             |                                     |                |
|                                                            |             |                             |                                     |                |
| D/                                                         | ATOS BASICO | S DEL ESTU                  | DIANTE SOLICITANTE DEL CREDIT       | 0              |
| lepartamento de expedición del documento" 🛛 🕞              | eleccione-  | Y                           | Ciudad de expedición del documento* | -seleccione- V |
| echa de expedición del documento*                          |             |                             |                                     |                |
| UGAR DE NACIMIENTO"                                        |             |                             |                                     |                |
| repartamento de nacimiento* -s                             | eleccione   | ×                           | Ciudad de nacimiento*               | seleccione V   |
| i destino de su credito es"                                | tricula 💙   |                             | La periodicidad del pago es"        | -seleccione- V |
| cuantos periodos va a financiar incluyen, 1<br>ste* Avruda |             |                             | Valor del periodo actual" Ayuda     |                |
| arreo electrónico" Ayuda                                   |             |                             |                                     |                |
| i no tiene correo electrónico debe crear uno"              |             |                             |                                     |                |
|                                                            |             | Acentar                     | Represer Salir                      |                |
|                                                            |             | - Secolum                   | and com                             |                |

Diligencia información.

| Nombres y Apellido<br>CEDULA<br>Línea de crédito | tos básicos estudiante                                                                                                    |
|--------------------------------------------------|----------------------------------------------------------------------------------------------------|
|                                                  | Aceptar Regresar Salir                                                                                                    |
|                                                  | DE E INDEPTEDA                                                                                                    |
|                                                  | cifin.asobancaria.com dice                                                                                                    |
|                                                  | Señor (a) . Usted diligenciará los datos del deudor solidario para el respectivo estudio por la línea de crédito FONDOS EN ADMINISTRACION.                                               |
|                                                  | Esta seguro que ésta es la línea de crédito que va a utilizar?                                                                                                    |
| Nombres y Apellidos<br>CEDULA                    | Recuerde que si realiza el estudio del deudor solidario por una línea<br>de crédito diferente, éste no tendrá validez y debaregistrar<br>nuevamente la información por la línea correcta |
| Línea de crédito                                 | Aceptar Cancelar                                                                                                    |
|                                                  |                                                                                                    |

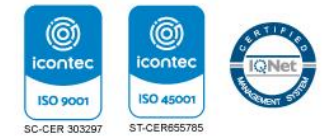

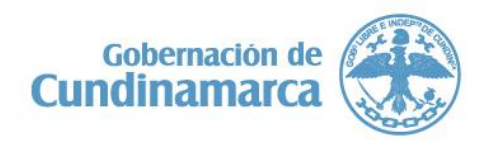

Calle 26 #51-53 Bogotá D.C. Sede Administrativa - Torre Educación Piso 4. Código Postal: 111321 – Teléfono: 749 1326

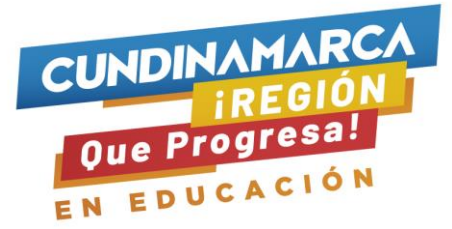

0

conte

ISO 9001

SC-CER 30329

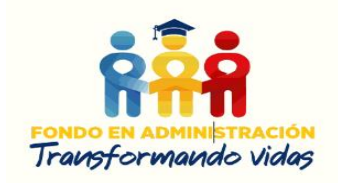

A partir de este momento usted podrá registrar la información para el estudio del deudor solidario: Recuerde que toda la información que suministre debe ser certificada a través del documento correspondiente, esto aplica para efectos de la legalización del crédito.

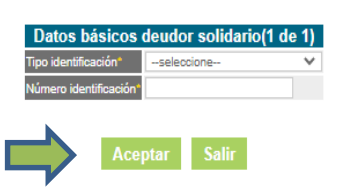

Diligencie la información cerciorándose que sea la correcta y aceptar.

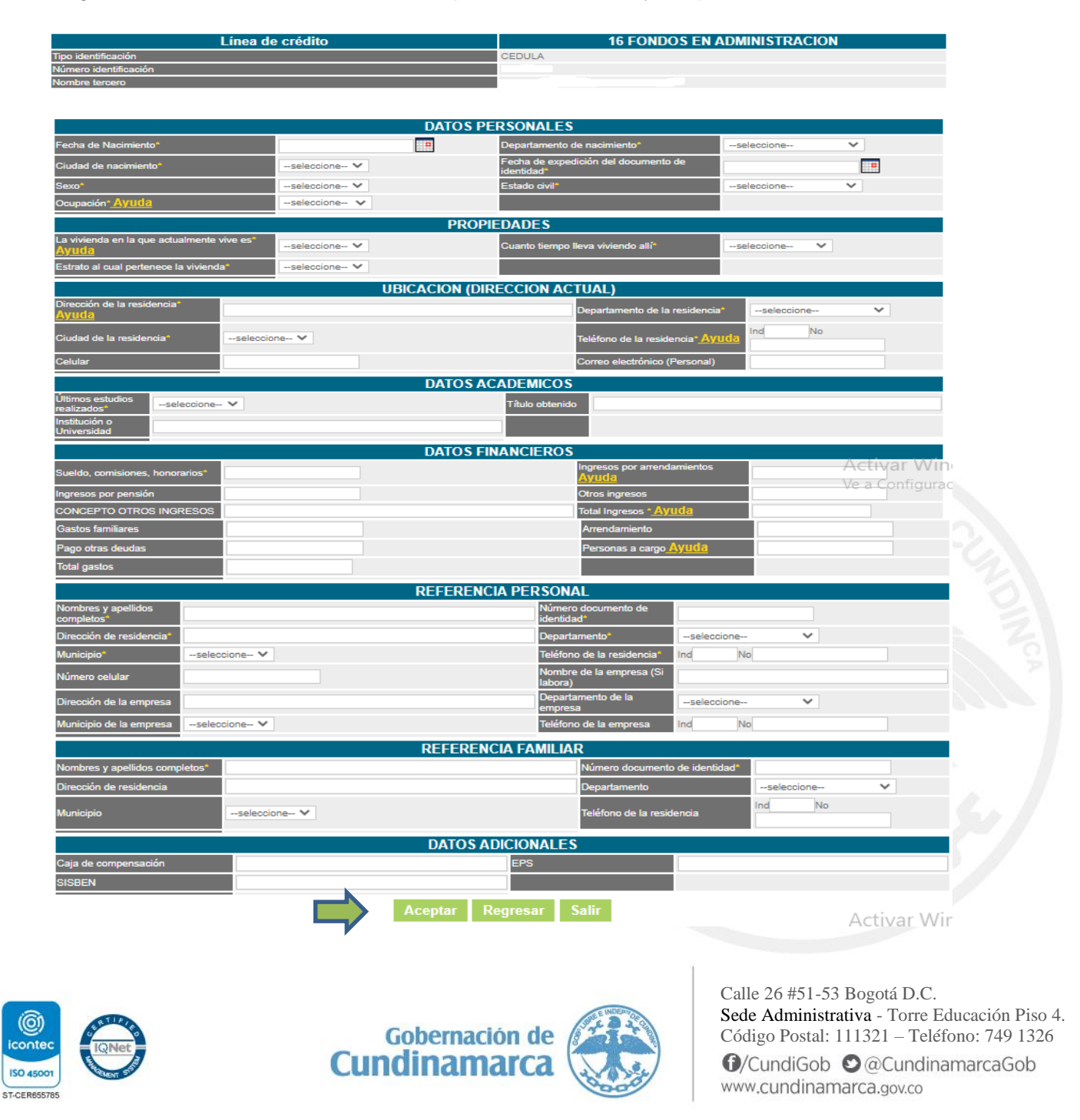

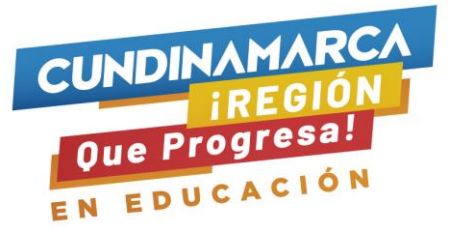

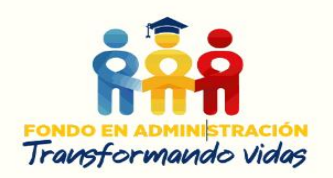

La siguiente imagen corresponde a las instrucciones y opciones para realizar el pago del estudio del deudor solidario, el cual tiene un costo aproximado de \$11.000 y puede ser cancelado de manera presencial en las oficinas de la entidad bancaria Av. villas o pago en línea PSE, si realiza el pago por PSE favor guardar las vistas de pantalla como soporte del pago.

| A continuación le presentamos la opción de pago:                                                                                                    |
|----------------------------------------------------------------------------------------------------|
| 1. Consignación en oficina: Para realizar la impresión del recibo de pago debe seleccionar la ciudad donde efectuará la consignación correspondiente al estudio del(los) deudor(es) solidario(s). Por favor haga clic aquí <u>Consignación en oficina</u> |
| 2. Pago en línea PSE:Para realizar el pago en línea por PSE haga clic aque: Realizar pago PSE                                                                                                    |

Si por algún motivo, usted no efectuó el pago o cambio la forma en que va a consignar, el sistema le permitirá ingresar de nuevo digitando el número de cedula del postulante haciendo clic en el botón Formulario de deudor solidario.

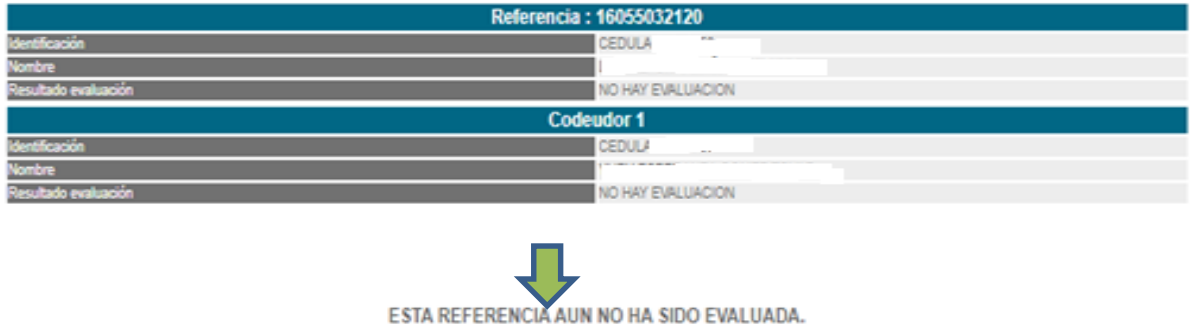

HAGA CLICK AQUI SI DESEA GENERAR EL RECIBO DE CONSIGNACIÓN HAGA CLICK AQUI SI DESEA REALIZAR EL PAGO POR PSE HAGA CLICK AQUI PARA REGRESAR A LA PAGINA INICIAL

Importante tener en cuenta que la respuesta al estudio en central de riesgo tardar hasta 72 horas, por tanto el proceso debe realizarse con el debido tiempo dado que sí a la fecha de cierre de etapa de postulación no cuenta con una aprobación del responsable solidario no podrá dar cumplimiento a los requisitos de postulación

La consulta del resultado de la evaluación en central de riesgo puede realizarse a través del link <u>https://portal.icetex.gov.co/Portal/Home/HomeEstudiante/fondos-en-administracion/consulta-resultados</u>

En caso de resultar rechazada la persona postulada como responsable solidario, usted podrá solicitar anulación de esa persona postulada y realizar una consulta adicional con datos de una persona diferente efectuando el mismo proceso.

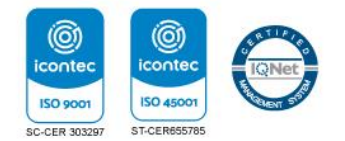

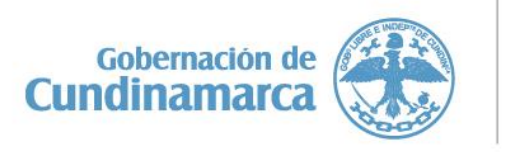

Calle 26 #51-53 Bogotá D.C. Sede Administrativa - Torre Educación Piso 4. Código Postal: 111321 – Teléfono: 749 1326

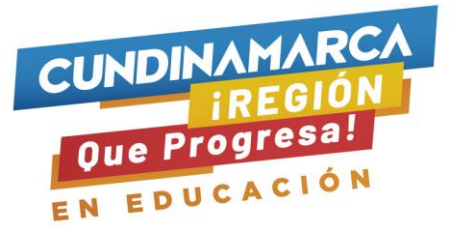

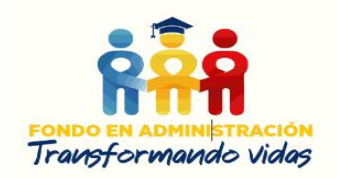

Luego de contar con un responsable solidario **APROBADO** dará inicio a la postulación en el botón formulario de solicitud.

| Descripción del fondo                                                                                                    |                                                                                                    | Andrizas                             |
|----------------------------------------------------------------------------------------------------|----------------------------------------------------------------------------------------------------|--------------------------------------|
| El Fondo Administración Transformado Vidas tiene co<br>la Educación superior, a través de la adjudicación de cré-<br>académica, mérito Deportivo y Cultural. Adicional con la<br>busca la disminución de la deserción en la educación Su | como finalidad promover el ingreso y la permanencia de los Cundinamarqueses a<br>éditos condonables con estrategias como Gratuidad, Matricula, Excelencia<br>asignación de subsidios como sostenimiento o transporte y admisión el fondo<br>uperior. | Gestión crédito                      |
| Constituyente:                                                                                                    | Estado de convocatoria:                                                                                                    | Pagos                                |
| Gobernación de Cundinamarca                                                                                                    | Abierta                                                                                                    | Simulador                            |
|                                                                                                    | AB E                                                                                                    | ¿Qué es TAE?                         |
| Formulario de solicitud Formulario de deudor<br>solidario                                                                                                    | or Texto de la Reglamento Consulta de<br>convocatoria operativo resultados                                                                                                    | IES reconocimiento MEN               |
| Usuario:                                                                                                    | Correo Electrónico : * Contraseña : *                                                                                                    | e en el<br>ma                        |
| <ul> <li>Ingresar</li> <li>Recuperar Contraseña</li> </ul>                                                                                                    | Confirme Contraseña : *                                                                                                    | es                                   |
| ቆ Registrarse                                                                                                    | Acepto Política de Tratamient     No soy un robot                                                                                                    | reCAPTCHA<br>rivacidad - Condiciones |
|                                                                                                    | Crear                                                                                                    |                                      |

Para el registro, debe diligenciar el correo electrónico personal y de consulta permanente al cual le llegarán todas las notificaciones, por favor verifique que su correo está bien digitado de lo contrario no será posible que realice tramites posteriores que son notificados a través del correo electrónico, asignar contraseña (debe contener letras y números), confirmar la contraseña, aceptar términos y política, clic en No soy un robot. Clic en Crear.

Al correo registrado le llegará un link de activación, favor dar clic sobre el link de activación y luego volver al botón formulario de solicitud e ingresar con los datos registrados (correo y contraseña).

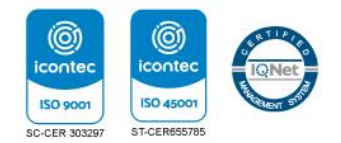

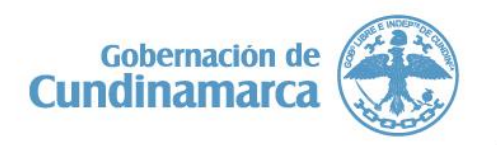

Calle 26 #51-53 Bogotá D.C. Sede Administrativa - Torre Educación Piso 4. Código Postal: 111321 – Teléfono: 749 1326

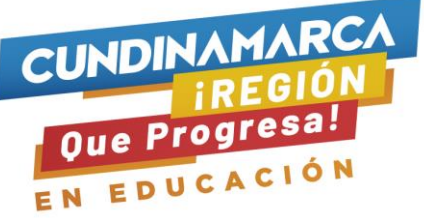

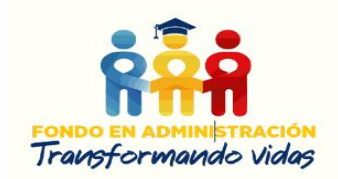

Una vez ingrese, el sistema le mostrará las agendas con las convocatorias de acceso y permanencia del Fondo Transformando Vidas.

| onvocatoria:                                                                                                    | Proceso de solicitud                                                                  |                                                                                                    |
|----------------------------------------------------------------------------------------------------|---------------------------------------------------------------------------------------|----------------------------------------------------------------------------------------------------|
| ORTALECIMIENTO A LA PERMANENCIA EN EDUCACIÓN SUPERIOR PARA LOS<br>JDIANTES MATRICULADOS EN LA UNIVERSIDAD TECNOLOGICA DEL CHOCO ADJ<br>2021 1 2021 2 0 | ALVARO ULCUE CHOCUE 2021 2 0<br>Fecha 2021-07-01 a 2021-08-30                         | 121943 SER ESTUDIOSO CUENTA 2021 1 0<br>Fecha 2021-04-08 a 2021-08-31                                                                    |
| Fecha 2021-07-07                                                                                                    |                                                                                       |                                                                                                    |
| ADJUDICACION DEPARTAMENTO DE ANTIOQUIA 2021 1 0<br>Fecha 2021-02-24 a 2021-08-31                                                                       | ADJUDICACION DEPARTAMENTO DE ANTIOQUIA 2021 2 0<br>Fecha 2021-07-02 a 2021-09-03      | Convocatoria para Educadores rurales y Etnoeducadores rurales. Diplomados<br>para la Ruralidad 2021 2 0<br>Fecha 2021-08-24 a 2021-09-10 |
|                                                                                                    |                                                                                       |                                                                                                    |
| CUNDINAMARCA TRANSFORMANDO VIDAS (ACCESO) 2021 2 0<br>Fecha 2021-08-25 a 2021-09-06                                                                    | CUNDINAMARCA TRANSFORMANDO VIDAS (PERMANECIA) 2021 S<br>Fecha 2021-08-25 a 2021-09-06 | FONDO DEPARTAMENTO DE ANTIOQUIA - POSGRADO 2021 1 0<br>Fecha 2021-02-24 a 2021-10-31                                                     |

Dar clic el formulario de su interés.

El instructivo se realiza sobre el formulario de acceso por ser este el más extenso, una vez se ingrese el formulario el indica la convocatoria en la que está.

| SiplexManagement                                                     |                  | Q 📃 👱                   |
|----------------------------------------------------------------------|------------------|-------------------------|
| nicio 🕒 Originación 🛱 Mis Solicitudes                                |                  |                         |
|                                                                      |                  |                         |
| vocatoria                                                            |                  |                         |
| Fases convocatoria                                                   |                  |                         |
| 1 Publicació                                                         |                  |                         |
|                                                                      |                  |                         |
| Convocatoria : CUNDINAMARCA TRANSFORMANDO VIDAS<br>(ACCESO) 2021 2 0 | Progreso general | Avance diligenciamiento |
| Días restantes cierre convocatoria                                   | $\frown$         |                         |
| 10 dias /182                                                         | 0%               | 14%                     |
|                                                                      |                  |                         |

El diligenciamiento del formulario inicia con la autorización para el tratamiento de datos

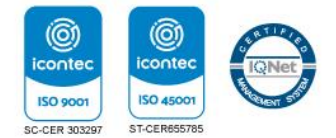

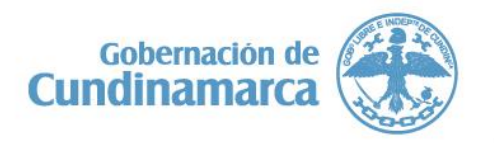

Calle 26 #51-53 Bogotá D.C. Sede Administrativa - Torre Educación Piso 4. Código Postal: 111321 - Teléfono: 749 1326

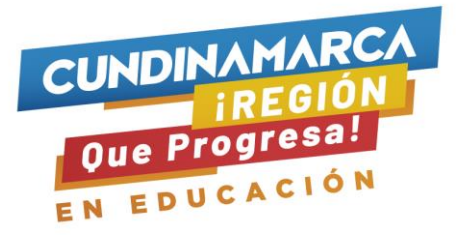

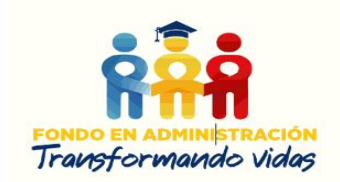

| Convocatoria : CUNDINAMARCA TRANSFORMANDO VIDAS<br>(ACCESO) 2021 2 0<br>Dias restantes cierre convocatoria<br>10 dias 6:66:54                                                                                                    | Progreso general                                                                      | Avance diligenciamiento                                                                          |
|----------------------------------------------------------------------------------------------------|---------------------------------------------------------------------------------------|--------------------------------------------------------------------------------------------------|
| Bienvenidol     Artes de iniciar con el diligenciamiento del formulario ten en cuenta:     1. Puedes ingresar a tu solicitud cuantas veces desees mientras la convocatori     2. Para finalizar debes dari cick al botón COMPLETAR SOLICITUD para que tu pr     3. Una vez completes la solicitur MN-nodrás realizar modificaciones al formular | a esté activa.<br>noceso de inscripción finalice exitosamente.<br>rio de inscripción. | ×                                                                                                |
|                                                                                                    | Proceso de solicitud                                                                  |                                                                                                  |
| AUTORIZACIÓN PARA EL TRATAMIENTO DE DATOS                                                                                                    | DATOS DEL SOLICITANTE                                                                 | DATOS DE SOLICITUD (DATOS DEL PROGRAMA ACADÉMICO A CURSAR)                                       |
| Si eres menor de edad, ingresa los datos de tu apoderado (podrá ser tu<br>padre, tu madre, tutor o persona que te represente)                                                                                                    | Ingresa la información personal del solicitante                                       | Ingresa los datos del programa académico que deseas cursar                                       |
| HISTORIAL ACADÉMICO                                                                                                    | CARGA DE DOCUMENTOS                                                                   | DATOS DEUDOR SOLIDARIO                                                                           |
| Ingresa la información de tus procesos académicos finalizados                                                                                                    | Co<br>Realizar carga de documentos                                                    | Ingrese en esta sección la información respecto a la persona que va a ser<br>su deudor solidario |
| INFORMACIÓN DEUDOR SOLIDARIO: PEP - OPERACIONES<br>INTERNACIONALES - DECLARACIONES                                                                                                    |                                                                                       |                                                                                                  |
| S<br>Personas Públicamente Expuestas - Operaciones Internacionales -<br>Declaración de origen de fondos                                                                                                    |                                                                                       | Activar Windows                                                                                  |

A la pregunta ¿usted es mayor de edad? se despliega las opciones SI o No, seleccione lo correspondiente y Guardar luego Siguiente.

|                                                                                                    |                                                                                                    |                                                                                                    | Guardar C Atras V His                                                                                                    |
|----------------------------------------------------------------------------------------------------|----------------------------------------------------------------------------------------------------|----------------------------------------------------------------------------------------------------|----------------------------------------------------------------------------------------------------|
| MENTO DE DATOS<br>menor de edid debea contar con la autorización de<br>leado para el digenciamiento de este formulario<br>madre, futor o represente) | Autorezzación De TRATAMENTO DE<br>el tratamiento de los dato personiente<br>sociones de colors y de recuperación di<br>personales portegidos por nuesto coré<br>de educación superior y de las entidad<br>datos personales a entidades vigitadas<br>administrativa y ampliar la coleta de pr<br>nube. (8) Transmitir información person<br>Valores la información personal relació<br>información relativa al portafilio de se<br>personales aemáles tales como el orí;<br>tratar los datos personales de mis bem<br>previntos en la constitución y la ley, esp<br>personales. Estos los puedo ejerora t | NTIGE PERSONALES: Esta actorización foculta al ICETEX, a recelerator, transferir, almacenza, usar<br>n pocosa no complie con las siguentes finalidades: (1) Visidiar la información en complimiento de<br>resteras, en vinto de las transferas públicas dos encansos colocodos en procursa de haver sostenil<br>namiento jurídeo, (4) para el transmiento y proteoción de los datos de contacto (Brecciones de co<br>de derecho público y empresas de carácter privado la Información personal; asademica, labor<br>por la Superintendencia Prancisea, esi como cualquier den tertidad con quienes ICETEX suscibia<br>al a tororan partera que hacen tratamiento de datos a modo de Encarga, aspecta necesito para la<br>al a con el paparé de dictáto. (9) Final manteriesciona de datos de contacto, futilicaciones,<br>incia da e tertos, datas bomídicos, apectoras posos condicionos y trataciones de indicar<br>encial a e tertos, datas bomídicos, apectoras bosos de continos y duncensidad de lamberada<br>ficaciónes de dads, et a catalida de Representante Lagal o Tutor de ellos, dedecendo e acuer<br>datamiente de decenco, datadad en Representante Lagal o Tutor de ellos, dedecendo e acuer<br>de las atoreas de catada, et analidad de Representante Lagal o Tutor de ellos, dedecendo e acuer<br>de las de conce, publicas vertificar y samitim in mitoración personal, asian<br>en de de los canales dispuestos por el ICETEX para la atención al público y obernando la público y obernando la público y obernando la público y obernando la público e<br>de las concestes de dadas de las presentantes dadas de las de las de las de las de las de las de<br>de las de las concestes de las dadas de las presentantes de las de las de<br>de las de las de las de las de las dellas y aspitim in disputación de las dellas de<br>de las de las de las de las dellas de las dellas de las dellas de las dellas de<br>de las de las de las dellas de las dellas de las dellas dellas dellas dellas de<br>de las dellas dellas dellas de las dellas dellas dellas dellas dellas dellas dellas dellas dellas de<br>dellas dellas dellas dellas dellas | circular, suprimic compartir, actualizar y travenitir, de acuerdo con el procedimiento pura<br>la insignera (segui de concernitario del Calente policitati de BCETEX (2) adelaterra (an<br>la insignera (calentari del Calente policitati de BCETEX (2) adelaterra (an<br>adelaterra de concernitario del Calente policitati de la dattar<br>more filica, electritoria, redes acosales y tátificon), (3) este el trattaristico de la dattar<br>transmissi de la consensiona de la consensa de datos. (8) estadar transferencia de<br>alarcara, convenios y/o contrator que tengan por objeto de fortaliser la generación<br>este el esterico, convenios administrativos (o) para servicios de comparación en la<br>especuación de las operaciones del ICETEX y porter en circulación en el Mercado de<br>información del esterios administrativos para esterios de comparación en la<br>este de tentor, conventos y por estervicios de poly de mán<br>ator de la dispuesa de cuenter, asidar, contas pendientes de pargo y demán<br>ator de la dispuesa el entorido de las que 1931 de 3022. Las providentes de datos<br>ator de la dispuesa el entorido de las que 1931 de 3022. Las providentes de participantes en<br>ator de la dispuesa el consentiniente o torulos pole ante de las<br>de derecho a rencora el entorido de las que 1931 de 3022. Las que polesa el<br>de trattamiento de datos personales de ICETEX deponible en verso. Las de<br>de trattamiento de datos personales de ICETEX deponible en verso. Las de<br>de trattamiento de datos personales de ICETEX deponible en verso. Las de<br>de trattamiento de datos personales de ICETEX deponible en verso. Las de<br>de trattamiento de datos personales de ICETEX deponible en verso. Las de<br>de sector a rencosa de consententes de torulos de las de<br>de trattamiento de datos personales de ICETEX deponible en verso. Las de<br>de sector a rencosa de las de las de las de<br>de sector a rencosa de las de las de las de<br>de las de las de las de las de las de las de las de<br>de las de las de las de las de las de las de<br>de las de las de las de las de las de las de las de las de<br>de |
|                                                                                                    |                                                                                                    |                                                                                                    | 🔁 Quardar 🛛 🔶 Atras 🔍 Find                                                                                                    |
| ódulo Datos o                                                                                                    | del Solicitar                                                                                                    | te.                                                                                                    |                                                                                                    |
| Ódulo Datos o                                                                                                    | del Solicitar                                                                                                    | te.<br>Proceso de solicitud<br>DATOS DEL SOLICITANTE                                                                                                    | DATOS DE SOLICITUD (DATOS DEL PROGRAMA ACADÉMICO A CURSAR)                                                                                                    |

Este módulo contiene con 6 submódulos, en cada uno de los submódulos diligencia información guarda y siguiente.

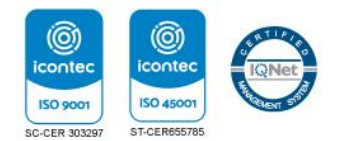

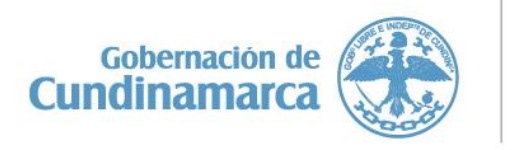

Calle 26 #51-53 Bogotá D.C. Sede Administrativa - Torre Educación Piso 4. Código Postal: 111321 – Teléfono: 749 1326

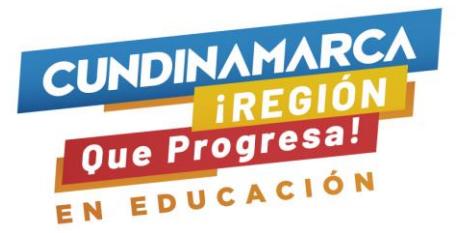

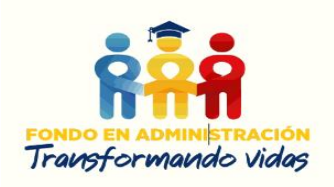

| Pro-                                                                                                    |                                                           |                                                            |  |  |  |
|----------------------------------------------------------------------------------------------------|-----------------------------------------------------------|------------------------------------------------------------|--|--|--|
| AUTORIZACIÓN PARA EL TRATAMIENTO DE DATOS                                                                                  | DATOS DEL SOLICITANTE                                     | DATOS DE SOLICITUD (DATOS DEL PROGRAMA ACADÉMICO A CURSAR) |  |  |  |
| Si eres menor de edad, ingresa los datos de tu apoderado (podrá ser tu padre, tu madre, tutor o persona que te represente) | Ingresa la información personal del solicitante           | Ingresa los datos del programa académico que deseas cursar |  |  |  |
| Información Básica 2 Datos de Contacto 3 Localización                                                                      | Datos socioeconómicos del solicitante     Datos socioecon | ómicos del solicitante. 6 Datos Persona de Contacto        |  |  |  |

Tener en cuenta las siguientes especificaciones de los submódulos 1 y 5:

En el submódulo 1 información básica, se solicita el número de identificación del postulante con lo cual el sistema automáticamente realiza la verificación del SISBEN, en el submódulo 5 Datos socioeconómicos del solicitante, el sistema registra la clasificación del SISBEN tal cual aparece en el Departamento Nacional de Planeación, de manera tal que no debe diligenciar este dato el sistema lo arrastra, sí el sistema arroja como resultado de SISBEN Grupo e índice (Consulta oficial) el valor 00 significa que el postulante no registra en ningún grupo de población.

En el submódulo 2 Datos de Contacto en el espacio teléfono fijo si la línea se ubica en un municipio de Cundinamarca adicionar el prefijo 571.

# Módulo Datos de la Solicitud (datos del programa académico a cursar)

|                                                                                                    | Proceso de solicitud                            |                                                            |
|----------------------------------------------------------------------------------------------------|-------------------------------------------------|------------------------------------------------------------|
| AUTORIZACIÓN PARA EL TRATAMIENTO DE DATOS                                                                                     | DATOS DEL SOLICITANTE                           | DATOS DE SOLICITUD (DATOS DEL PROGRAMA ACADÉMICO A CURSAR) |
| Si eres menor de edad, ingresa los datos de tu apoderado (podrá ser tu<br>padre, tu madre, tutor o persona que te represente) | Ingresa la información personal del solicitante | Ingresa los datos del programa académico que deseas cursar |

En este módulo, el sistema solicita la información de la Institución de Educación Superior en donde va a cursar el programa académico, el número de giros que necesita, cuantos semestres va a financiar incluyendo el actual, cerciórese que la información registrada sea la correcta de esto depende la proyección financiara a asignar para el beneficio, Guardar y finalizar.

# Módulo Historial Académica

Diligencie los datos solicitados, guardar y finalizar.

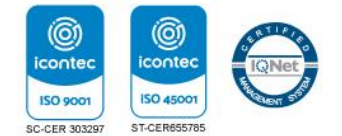

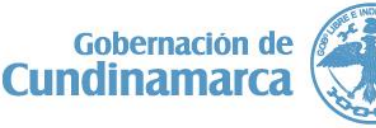

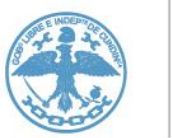

Calle 26 #51-53 Bogotá D.C. Sede Administrativa - Torre Educación Piso 4. Código Postal: 111321 – Teléfono: 749 1326

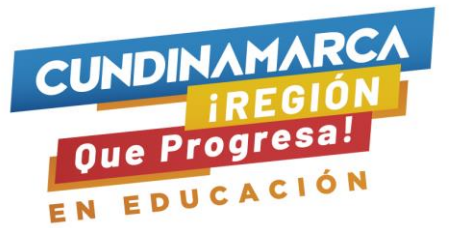

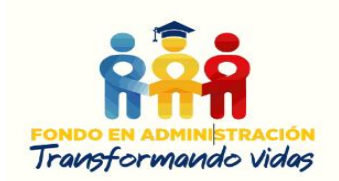

| AUTORIZACIÓN PARA EL TRATAMIENTO DE DATOS                                                               | DATOS DEL SOLICITANTE                           | DATOS DE SOLICITUD (DATOS DEL PROGRAMA ACADÉMICO A CURSAR)                                       |
|----------------------------------------------------------------------------------------------------|-------------------------------------------------|--------------------------------------------------------------------------------------------------|
| Si eres menor de edad, ingressor bos de tu apoderado (podrá ser tu padre, tu madre, du et represente)   | Ingresa la información personal del solicitante | Ingresa los datos del programa académico que deseas cursar                                       |
| HISTORIAL ACADÉMICO                                                                                     | CARGA DE DOCUMENTOS                             | DATOS DEUDOR SOLIDARIO                                                                           |
| Ingresa la información de tus procesos académicos finalizados                                           | Realizar carga de documentos                    | Ingrese en esta sección la información respecto a la persona que va a ser<br>su deudor solidario |
| INFORMACIÓN DEUDOR SOLIDARIO: PEP - OPERACIONES<br>INTERNACIONALES - DECLARACIONES                      |                                                 |                                                                                                  |
| S<br>Personas Públicamente Expuestas - Operaciones Internacionales -<br>Declaración de origen de fondos |                                                 |                                                                                                  |

## Módulo Carga de Documentos

150 9001

En este módulo se deben cargar los documentos solicitados, los cuales obedecen al cumplimiento de los requisitos estipulados en la Ordenanza 036 de 2020 y el Reglamento Operativo del Fondo Transformando Vidas, los archivos deben estar en formato **PDF ÚNICAMENTE** con un tamaño máximo por campo de 1 MB; sí se adjuntan documentos en un formato diferente el sistema los recibe, sin embargo, al momento de la verificación no permite abrirlos puede causar posibles rechazos.

Una vez usted haya cargado el documento, el sistema le arroja el mensaje de archivo cargado y el nombre del archivo, si usted se demora en este proceso la página le va a generar un error, le aconsejamos cerrar todas sus aplicaciones e ingresar nuevamente. Después de cargar cada documento dar clic en guardar, el sistema nuevamente arroja el mensaje de la información se guardó correctamente y finalizar.

En caso de haber algún campo que no aplica para su situación y el sistema arroja error, cargar en este espacio una hoja en blanco igualmente en formato PDF.

| AUTORIZACIÓN PARA EL TRATAMIENTO DE DATOS                                                                                  | DATOS DEL SOLICITANTE               | DATOS DE SOLICITUD (DATOS DEL PROGRAMA ACADÉMICO A CURSAR)                                                |                     |
|----------------------------------------------------------------------------------------------------|-------------------------------------|----------------------------------------------------------------------------------------------------|---------------------|
| Si eres menor de edad, ingresa los datos de tu apoderado (podrá ser tu padre, tu madre, tutor o persona que te represente) | Ingresa la informal del solicitante | Ingresa los datos del programa académico que deseas cursar                                                |                     |
| HISTORIAL ACADÉMICO                                                                                                    | CARGA DE DOCUMENTOS                 | DATOS DEUDOR SOLIDARIO                                                                                    |                     |
| Ingresa la información de tus procesos académicos finalizados                                                              | Calizar carga de documentos         | Ingrese en esta sección la información respecto a la persona que va a ser<br>su deudor solidario          |                     |
| INFORMACIÓN DEUDOR SOLIDARIO: PEP - OPERACIONES<br>INTERNACIONALES - DECLARACIONES                                         |                                     |                                                                                                    |                     |
| S<br>Personas Públicamente Expuestas - Operaciones Internacionales -<br>Declaración de origen de fondos                    |                                     |                                                                                                    |                     |
|                                                                                                    |                                     |                                                                                                    |                     |
|                                                                                                    |                                     |                                                                                                    |                     |
| IGNet                                                                                                    | Gobernación de 🚝                    | Calle 26 #51-53 Bogotá D.C.<br>Sede Administrativa - Torre Educaci<br>Código Postal: 111321 – Teléfono: 7 | ón Piso<br>749 1326 |
|                                                                                                    | Cundinamarca                        | O/CundiGob ©@Cundinamarca     www.cundinamarca.gov.co                                                     | aGob                |

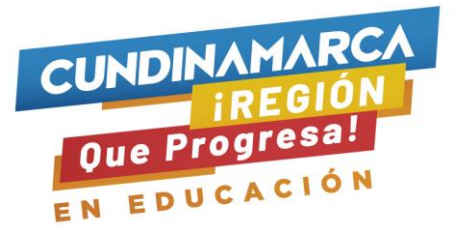

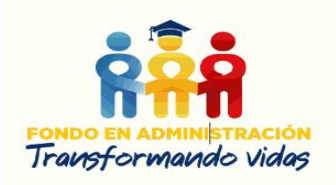

# Módulo Datos Deudor Solidario.

| AUTORIZACIÓN PARA EL TRATAMIENTO DE DATOS                                                                                     | DATOS DEL SOLICITANTE                           | DATOS DE SOLICITUD (DATOS DEL PROGRAMA ACADÉMICO A CURSAR)                                       |
|----------------------------------------------------------------------------------------------------|-------------------------------------------------|--------------------------------------------------------------------------------------------------|
| Si eres menor de edad, ingresa los datos de tu apoderado (podrá ser tu<br>padre, tu madre, tutor o persona que te represente) | Ingresa la información personal del solicitante | Ingresa los datos del x Frico que deseas cursar                                                  |
| HISTORIAL ACADÉMICO                                                                                                    | CARGA DE DOCUMENTOS                             | DATOS DEUDOR SOLIDARIO                                                                           |
| Ingresa la información de tus procesos académicos finalizados                                                                 | Realizar carga de documentos                    | Ingrese en esta sección la información respecto a la persona que va a ser<br>su deudor solidario |
| INFORMACIÓN DEUDOR SOLIDARIO: PEP - OPERACIONES<br>INTERNACIONALES - DECLARACIONES                                            |                                                 |                                                                                                  |
| S<br>Personas Públicamente Expuestas - Operaciones Internacionales -<br>Declaración de origen de fondos                       |                                                 |                                                                                                  |

En este módulo debe ingresar la información básica del deudor solidario aprobado por central de riesgo, cabe mencionar que de acuerdo a la actividad económica registrada en este módulo (empleado o independiente-pensionado) el documento adjunto en el módulo de carga de documentos debe coincidir para el cumplimiento de requisitos.

# Módulo información Deudor solidario: PEP - operaciones internacionales – declaraciones.

La información solicitada en este módulo es la información correspondiente a si usted es una Persona Expuesta Públicamente PEP o tiene algún familiar que lo sea, si la respuesta es Sí debe diligenciar la información solicitada y si la respuesta es No continua con la información de los submodulos que continúan.

| AUTORIZACIÓN PARA EL TRATAMIENTO DE DATOS                                                                                                    | DATOS DEL SOLICITANTE                           | DATOS DE SOLICITUD (DATOS DEL PROGRAMA ACADÉMICO A CURSAR)                                       |
|----------------------------------------------------------------------------------------------------|-------------------------------------------------|--------------------------------------------------------------------------------------------------|
| Si eres menor de edad, ingresa los datos de tu apoderado (podrá ser tu<br>padre, tu madre, tutor o persona que te represente)                                                                                                    | Ingresa la información personal del solicitante | Ingresa los datos del programa académico que deseas cursar                                       |
| HISTORIAL ACADÉMICO                                                                                                    | CARGA DE DOCUMENTOS                             | DATOS DEUDOR SOLIDARIO                                                                           |
| Ingresa la información de la información de la | Realizar carga de documentos                    | Ingrese en esta sección la información respecto a la persona que va a ser<br>su deudor solidario |
| INFORMACIÓN DEUDOR SOLIDARIO: PEP - OPERACIONES<br>INTERNACIONALES - DECLARACIONES                                                                                                    |                                                 |                                                                                                  |
| Personas Públicamente Expuestas - Operaciones Internacionales -<br>Declaración de origen de fondos                                                                                                    |                                                 |                                                                                                  |

Al finalizar, el formulario le indicará cuál es su progreso general y el avance diligenciamiento el cual debe estar al 100%, es importante dar una revisión final a la información registrada en cada módulo para evitar errores, si luego de la revisión final está todo de manera correcta dar clic en el botón **completar solicitud.** 

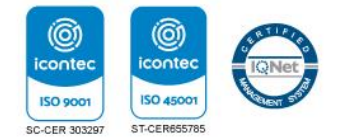

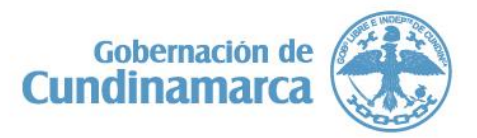

Calle 26 #51-53 Bogotá D.C. Sede Administrativa - Torre Educación Piso 4. Código Postal: 111321 – Teléfono: 749 1326

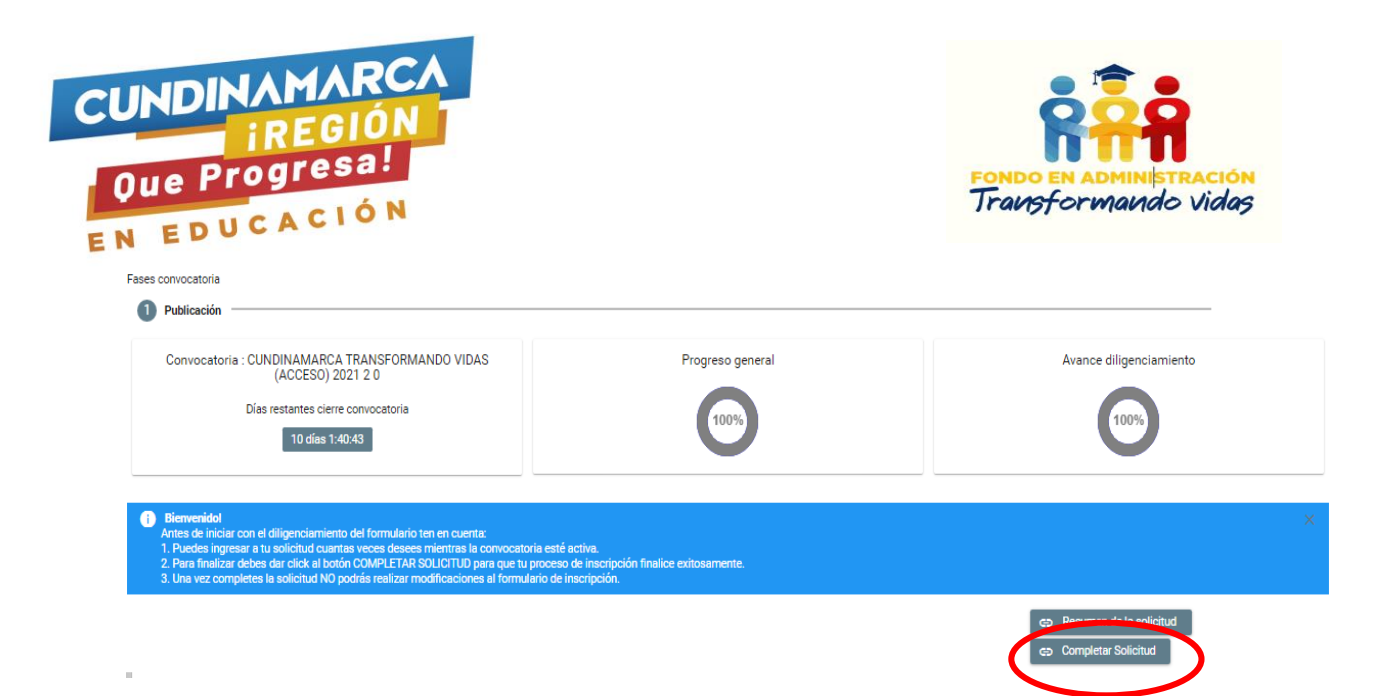

El sistema arroja el siguiente mensaje, dar clic en confirmar.

| Atención                                                                                                    |                                                                                                    | ×                                             |
|----------------------------------------------------------------------------------------------------|----------------------------------------------------------------------------------------------------|-----------------------------------------------|
| Recuerde, al oprimir el boton "Confi                                                                                                    | rmar" esta completando su solicitud y no podra mod                                                                                                    | Cancelar                                      |
| s                                                                                                    | DATOS DEL SOLICITANTE                                                                                                    | DATOS DE SOLICITU                             |
| Detalles de Solicitudes<br>ocatoria:<br>DINAMARCA TRANSFORMANDO VIDAS (ACCESO) 2021 2 0<br>do:<br>bida<br>Alicitud fue registrada con exito                                       |                                                                                                    | nprimir o Descargar el Resumen del Formulario |
|                                                                                                    | ertimos en el talento de los colombianos                                                                                                    |                                               |
| i el beneficiario es menor de edad, el diligenciamiento del presente formulario<br>ebe ser acompañado y autorizado por el Padre, Madre, Apoderado o Tutor<br>gal. = MAYOR DE EDAD | ALTORIZACIÓN PARA EL TRATAMIENTO DE DATOS<br>Actualización de la Autorización de Tratamiento de Datos Personales –<br>Beneficiarios, Becarios, participantes de programas y deudores solidarios La<br>autorización para el tratamiento de sus datos personales, permitte al ICETEX,<br>recolectar, almacenar, procesar, usar, circular, suprimir, cortejar, buscar,<br>comparti, actualizar, transmitti v transferici la formación para | 2                                             |

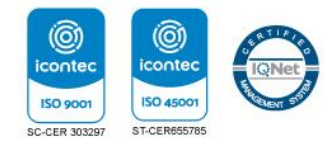

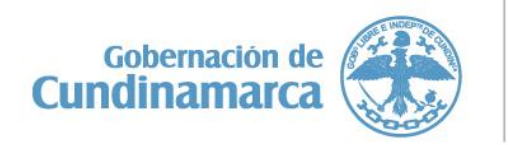

Calle 26 #51-53 Bogotá D.C. Sede Administrativa - Torre Educación Piso 4. Código Postal: 111321 – Teléfono: 749 1326

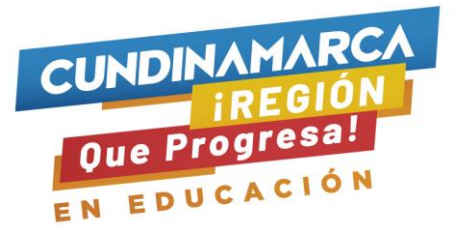

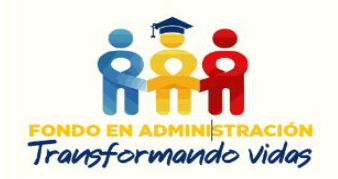

El formulario le informa que el estado de la solicitud es recibida y que fue registrada con éxito, para finalizar guarde el formulario.

Luego de dar la orden de guardar, el sistema arroja un PDF con un número de solicitud el cual corresponde al número de radicado de su postulación, de no aparecer este número, significa que su postulación no se ha finalizado.

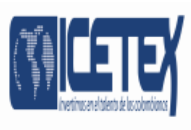

#### Convocatoria: CUNDINAMARCA TRANSFORMANDO VIDAS (ACCESO) 2021 2 0

Fecha de Radicación: /08/2021

 AUTORIZACIÓN PARA EL TRATAMIENTO DE DATOS

 Si eres menor de edad, el diligenciamiento del presente formulario debe ser
 Actualización de la Autorización de Tratamiento de Datos Personales –

El diligenciamiento del formulario para las estrategias de permanencia es similar, se excluye la información de responsable solidario. Es importante tener claro que de acuerdo a las condiciones de cada uno la estrategia a postular ya sea transporte o sostenimiento, las dos tienen condiciones diferentes.

**Nota:** Recuerde que debe diligenciar todos los campos de información del formulario, para los campos numéricos que no aplica digite cero. *El no diligenciamiento de la totalidad de los espacios o con información errada es causal de rechazo.* 

Es importante mencionar, que para la presente convocatoria sólo pueden inscribirse jóvenes cundinamarqueses que se hayan graduado de grado 11° a partir del 29 de noviembre de 2017, según lo establecido en el numeral 4 del artículo 8 de la Ordenanza 036 de 2020.

## Artículo 8. REQUISITOS EXIGIDOS A LOS BENEFICIARIOS.

#### (...)

4. Ser egresado de una institución educativa de carácter público o privado de alguno de los 116 municipios del Departamento, <u>dentro de los **cuatro (4) años** antes de la fecha de la convocatoria.</u>

(...) Subrayado Propio.

Proyecto: Natalia Forero Marín Noviembre 29 de 2021.

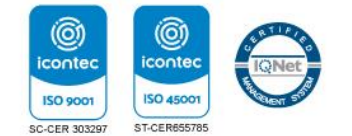

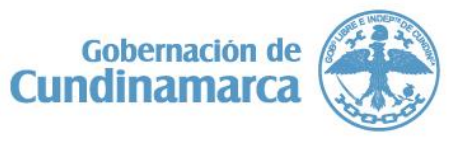

Calle 26 #51-53 Bogotá D.C. Sede Administrativa - Torre Educación Piso 4. Código Postal: 111321 – Teléfono: 749 1326